## **DEUTSCHER HÄNGEGLEITERVERBAND e.V. im DAeC**

Beauftragter des Bundesministeriums für Verkehr

Prüf- und Zulassungsstelle

Postfach 88, 83701 Gmund am Tegernsee, Tel. 08022/9675-0, Fax -99, dhv@dhv.de, www.dhv.de

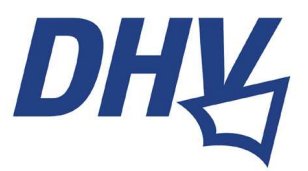

Gmund, Januar 2019

## Wichtige Information für TeilnehmerInnen an DHV-Pilotenprüfungen

Liebe Prüfungskandidatin, lieber Prüfungskandidat,

Du machst in Kürze eine theoretische oder praktische Pilotenprüfung zum Luftfahrerschein für Gleitschirm oder Hängegleiter.

Ab Ende Januar 2019 ist eine Teilnahme an DHV-Pilotenprüfungen nur noch möglich, wenn sich die Kandidaten vorher im DHV-Serviceportal registriert haben.

Das hat Datenschutzgründe und erleichtert dem DHV, als Lizenz-ausstellende Stelle, die weitere Verarbeitung der Daten und damit eine zügigere Scheinausstellung.

Zur Registrierung im DHV-Serviceportal ist eine DHV-Mitgliedschaft <u>nicht</u> erforderlich. Bitte führe die Registrierung einige Tage vor Deinem Prüfungstermin durch. Hierzu auf die Website des DHV gehen (<u>www.dhv.de</u>) und den Link **Service-Login** anklicken.

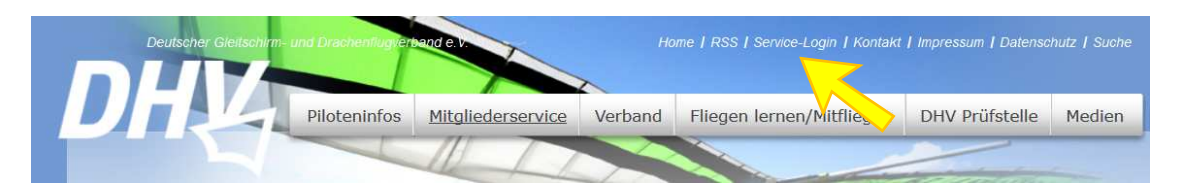

Im neuen Fenster auf **Registrieren** klicken und die Registrierung gemäß den Anweisungen vornehmen.

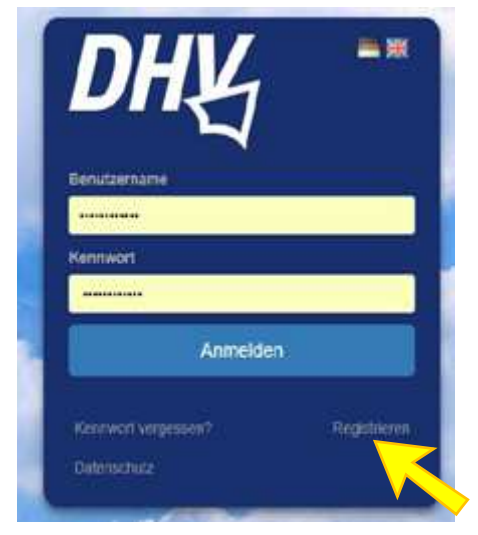

Falls Du eine **Online-Theorieprüfung** ablegen wirst, tue bitte Folgendes:

1. Merk Dir die Zugangsdaten.

2. Wenn Du vor der Theorieprüfung, im Prüfungsraum, mit dem Web verbunden bist, logg Dich ins DHV-Serviceportal ein. 3. Du findest dort, im Menü links unten, den Link zum **DHV-Exam.** Klick da drauf.

|                                                                                                    | servio        | e <b>PO</b> | RTAL                                                                              | Î                                              |                                                                                                    |                                                                   |                                                                  |                                          |                |  |
|----------------------------------------------------------------------------------------------------|---------------|-------------|-----------------------------------------------------------------------------------|------------------------------------------------|----------------------------------------------------------------------------------------------------|-------------------------------------------------------------------|------------------------------------------------------------------|------------------------------------------|----------------|--|
| DE EN IN Si<br>DHV Serviceportal Home                                                                                                    | temap adres   | s-suche     | email g                                                                           | elände                                         | mein dhv profil                                                                                         | abmelden                                                          | minimieren                                                       | impressum                                | datenschutz    |  |
| HV Serviceportal Home<br>1. Schritte im Serviceportal<br>Heine DHV-Daten<br>DHV Mailinglisten<br>Geräte-Bewertungen<br>Forum-Benutzer<br>Verbandsinterna<br>DHV Info PDFs<br>DHV intern<br>Gelände<br>Gelände<br>Gelände<br>Gelände<br>Gelände<br>Gelände<br>Vereine<br>Vereine<br>Vereastaltungen<br>DHV-Info<br>Aktion "Luftige Begegnung<br>DHV-nlineDB (öffentl. Seit<br>dhv.de)<br>DHV-Exam | en"<br>en auf | HV SEF      | WILCEP (<br>Willkommer<br>Anleitungen<br>Bei techniss<br>Bei inhaltlic<br>⊡ ☐ DHV | n im Serr<br>und Hilf<br>chen Proi<br>Servicep | HOME<br>viceportal des DHN<br>e findest du unter<br>olemen und Anreg<br>en wende dich bit<br>ortal Home | 4.<br>" <u>1. Schritte in</u><br>ungen bitte Fe<br>ie an das betr | <u>n Serviceportal</u><br>edback an <u>fee</u><br>effende Refera | ".<br><u>dback@iursaco</u><br>t des DHV. | nsulting.com - |  |

4. Du erklärst Dich mit den Maßnahmen zum Datenschutz einverstanden und klickt den **obersten der 3 Buttons** an "Zur Onlineprüfung".

| 5. | Diese Daten zu deiner Person werden an DHV-Exam übermittelt:<br>Titel: | Mit deinem Serviceportal-Login kannst du dich auf DHV-Exam anmelden, um dort z.B. eine online<br>Theorieprüfung abzulegen oder dich für eine Praxisprüfung eintragen zu lassen. |  |  |  |  |
|----|------------------------------------------------------------------------|----------------------------------------------------------------------------------------------------|--|--|--|--|
|    | Vorname:                                                               | Für diesen Zweck werden die nebenstehenden personenbezogenen Daten an DHV-Exam übertragen.                                                                                      |  |  |  |  |
|    | Nachname:                                                              | onde kondomere deme personnenen oaken vor dem Absenden und komgiere bzw. erganze sie<br>gegebenenfalls über den Menüpunkt "mein dhv profil".                                    |  |  |  |  |
|    | Geschlecht:                                                            | leb versichere hiermit, dass die nebenstehenden Daten zu meiner Person korrekt sind und erkläre                                                                                 |  |  |  |  |
|    | Geburtsdatum:                                                          | nit einverstanden, dass diese an DHV-Exam (betrieben durch die österreichische Esenca                                                                                           |  |  |  |  |
|    | Geburtsort:                                                            | Datenschutz und sich in Sich Stadigenlebarr, Geschaftsführte Mig, Anatol Mika,<br>Datenschutz ung) übertragen werden. Den Inhalten der Erklärung zur Informationspflicht        |  |  |  |  |
|    | Staatsangehörigkeit:                                                   | (Datenschutzendarung) des DHV stimme ich zu.                                                                                                    |  |  |  |  |
|    | Straße:                                                                | Zur Onlineprüfung Hier geht's zur Onlineprüfung auf dhv-exam.de                                                                                                    |  |  |  |  |
|    | PLZ:                                                                   | Zur Onlineprüfung (Backup Serve) Hier geht's zum Backup-Server der                                                                                                    |  |  |  |  |
|    | Ort:                                                                   | glineprüfung. Dieser kommt nur zum Einsatz,                                                                                                    |  |  |  |  |
|    | Land:                                                                  | funktionieren sollte.                                                                                                    |  |  |  |  |
|    | E-Mail:                                                                | Account verknüpfen Damit dich der Prüfer im Protokoll-Tool finden                                                                                                    |  |  |  |  |
|    | Telefon:                                                               | und eintragen kann, ist eine einmalige<br>Verknüpfung der Accounts durch dich                                                                                                   |  |  |  |  |
|    | Identifikationsnummer:                                                 | notwendig.                                                                                                    |  |  |  |  |

Dieser Klick öffnet DHV-Exam, wo Du bereits eingeloggt bist. Im Feld links gibst Du den Prüfungscode ein, den Dir der Prüfer nennt. Sobald der Prüfer die Prüfung auf seinem Rechner freischaltet, kanns losgehen.

| DHY |                                                                                                    |                                                   | Slezak, Karl 👻 |
|-----|----------------------------------------------------------------------------------------------------|---------------------------------------------------|----------------|
|     | Willkommen a                                                                                                    | uf dhv-exam.de                                    |                |
|     | DHV-Onlineprüfung                                                                                                    | Login für DHV/Prüfer                              |                |
|     | Prüfungscode eingeben<br>Dieser Code besteht immer nur aus Zahlen.<br>Anmelden<br>Aufgrund deines Logins über dhv.de kannst du die<br>Prüfung für einen deutschen Schein schein blen<br>Prüfung für einen österreichischen Schein ist nicht<br>möglich. | E-Mail Passwort Fullen Sie dieses Feld aus. Login | ]<br>]         |
|     | Datenschutt   Impressum   desi                                                                                                    | gned & developed by dobu Web GmbH                 |                |

Falls Du eine **Praxisprüfung** oder eine **Papier-Theorieprüfung** ablegen wirst, tue bitte Folgendes:

1. Am besten gleich nach der Registrierung (jedenfalls vor Deiner Prüfung) im DHV-Serviceportal, wie oben unter Schritt 3 beschrieben, im Menü links unten, den Link zum **DHV-Exam** anklicken.

2. Du erklärst dich mit den Maßnahmen zum Datenschutz einverstanden und klickt den <u>untersten der 3</u> <u>Buttons</u> an "Account verknüpfen". Auf diese Weise sendest Du eine Auswahl deiner Service-Portal-Daten an DHV-Exam.

| Diese Daten zu deiner Person werden an DHV-Exam übermittelt: | Mit deinem Serviceportal-Login kannst du dich auf DHV-Exam anmelden, um dort z.B. eine online                                                                                                    |  |  |
|--------------------------------------------------------------|----------------------------------------------------------------------------------------------------|--|--|
| Titel:                                                       | Theorieprüfung abzulegen oder dich für eine Praxisprüfung eintragen zu lassen.                                                                                                    |  |  |
| Vorname:                                                     | Für diesen Zweck werden die nebenstehenden personenbezogenen Daten an DHV-Exam übertragen.<br>Bitte kontrolliere deine persönlichen Daten vor dem Absenden und korrigiere bzw. ergänze sie<br>gegebenenfalls über den Menüpunkt "mein dhv profil".                    |  |  |
| Nachname:                                                    |                                                                                                    |  |  |
| Geschlecht:                                                  | 🔲 Ich versichere hiermit, dass die nebenstehenden Daten zu meiner Person korrekt sind und erklär                                                                                                    |  |  |
| Geburtsdatum:                                                | ming and einverstanden, dass diese an DHV-Exam (betrieben durch die österreichische Esenca<br>Con Ly Ly, mit Sitz in 3425 Langenlebarn, Geschäftsführer Mag. Anatol Mika,<br>Date schutz, sung) übertragen werden. Den Inhalten der Erklärung zur Informationspflicht |  |  |
| Geburtsort:                                                  |                                                                                                    |  |  |
| Staatsangehörigkeit:                                         | (Datenschutzerk grung) des DHV stimme ich zu.                                                                                                    |  |  |
| Straße:                                                      | Zur Onlineprüfung Hier geht's zur Onlineprüfung auf dhv-exam.                                                                                                    |  |  |
| PLZ:                                                         | Zur Onlinenrüfung (Backup Server) Hier geht's zum Backup-Server der                                                                                                    |  |  |
| Ort:                                                         | Onlineprüfung. Dieser kommt nur zum Einsa                                                                                                    |  |  |
| Land:                                                        | funktionieren sollte.                                                                                                    |  |  |
| E-Mail:                                                      | Account verknüpfen Damit dich der Prüfer im Protokoll-Tool finde                                                                                                    |  |  |
| Telefon:                                                     | und eintragen kann, ist eine einmalige<br>Verknüpfung der Accounts durch dich<br>notwendig.                                                                                                    |  |  |
| Identifikationsnummer:                                       |                                                                                                    |  |  |

3. Das System gibt Dir zum Abschluss eine Bestätigung, dass die Accountverknüpfung erfolgreich war.

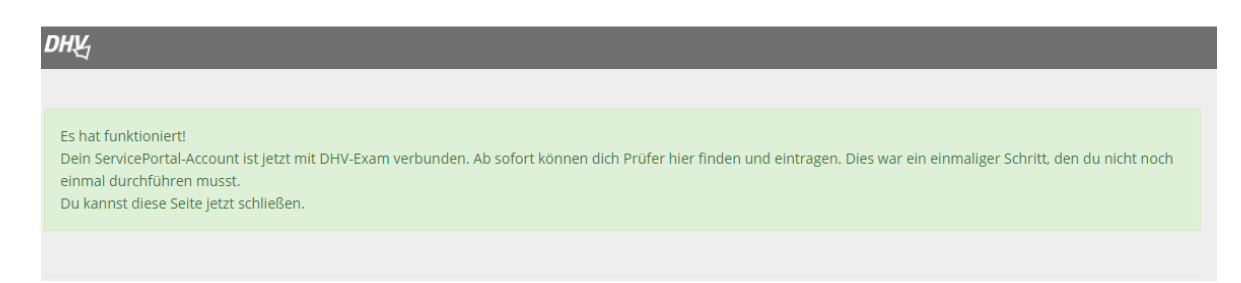

4. Damit kann der Prüfer aus dem Prüferportal auf Deine Daten zugreifen. Das zeitaufwändige und fehlerbehaftete Eintragen der Daten von Hand am Prüfungsort entfällt.

Wir bedanken uns für Deine Mithilfe. Falls Du Fragen hast, melde Dich bitte bei Seli oder Karl im DHV-<br/>Ausbildungsreferat. Tel. 08022-9675-32Seli.metzger@dhvmail.de<br/>karl.slezak@dhvmail.de

Viel Erfolg bei Deiner Prüfung und herzliche Grüße

Karl Slezak, Seli Metzger Referate Ausbildung/Sicherheit und Technik